You should have been provided a user ID and password to access PowerSchool. If not, please contact the IT Help Desk (email: ITHelp) to request one.

PowerSchool is web based so open up a browser (Internet Explorer or Firefox are the only supported browsers).

In the address box enter this web address: http://powerschool.wallingford.k12.ct.us/admin

This address works from anywhere you have an internet connection (within the district or from home).

| 🧭 PowerSchool - Windows Internet Explorer                    |                    |
|--------------------------------------------------------------|--------------------|
| 😋 💽 💌 🖳 http://powerschool.wallingford.k12.ct.us/admin       | 💌 🗟  🗙 🔀 Ga        |
| File Edit View Favorites Tools Help<br>x Google - Sidewiki • | ABC Check + >> 🔌 + |
| 🖕 Favorites 🛛 🚔 🔊 Web Slice Gallery 👻                        |                    |
| PowerSchool                                                  | 🙆 • 🗟 -            |

Г

PowerSchool

Updated 03/22/2010

At the PowerSchool login, enter your user ID, then a semi colon and then your password. For example if your ID was GWashington and your password was mountvernon you'd enter:

## GWashington;mountvernon

## NOTE: Your password is case sensitive.

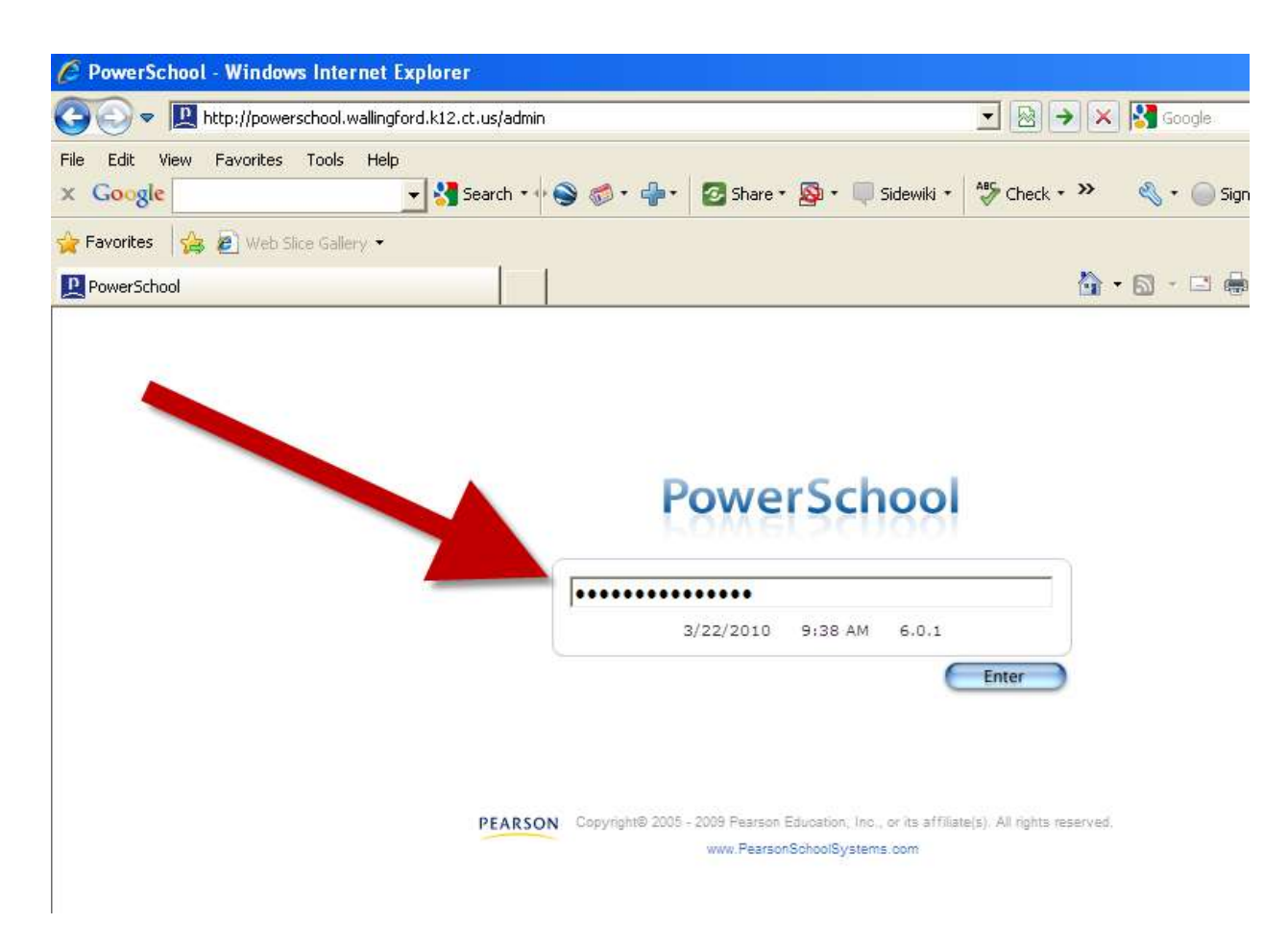

(Please note that you will see asterisks rather than your name and password for security reasons.)

Your should now be logged into PowerSchool

| De phttp://powersch                                     | ool wallingford k12.ct.us(admin/bome.b | tml 🗨 🐼 🚱 Google                                              |                             |
|---------------------------------------------------------|----------------------------------------|---------------------------------------------------------------|-----------------------------|
| ile Edit View Eavorites To                              | nols Help                              |                                                               |                             |
| Google                                                  | 🚽 🚰 Search 🔹 🖣 🚳 🥳                     | 🕽 • 斗 🛛 🛜 Share • 🔊 • 🔲 Sidewiki •  🌮 Check • 🎽 🔩 • 🍚 Sign In | • 🗴 🍕 Convert 🔹 🛃 Se        |
| Favorites                                               | Gallery -                              |                                                               |                             |
| PowerSchool                                             |                                        | â • S - C 🖶 •                                                 | Page 🔹 Safety 🔹 Tools 👻 🔞   |
|                                                         |                                        | School: District Office                                       |                             |
| PowerSchool                                             |                                        | Term: 10-11 Semester 2                                        | Logout ?                    |
|                                                         |                                        | (Last Login: 3/18/2010                                        | 9 at 1:45 PM] Backus, Randy |
| Functions                                               |                                        | Search Students                                               |                             |
| Attendance                                              |                                        | <b>Q</b>                                                      |                             |
| Daily Bulletin<br>Enrollment Summary<br>Master Schedule |                                        | View Field List How to Search                                 |                             |
| PowerLunch<br>Reports<br>Special Functions              |                                        | Browse Students                                               |                             |
| Teacher Schedules                                       |                                        | A B C D E F G H I J K L M                                     |                             |
| Setup                                                   |                                        | PK3 PK4 K 1 2 3 4 5 6 7 8 9 10 11 12 M F All                  |                             |
| District<br>Personalize                                 |                                        | Other Options                                                 |                             |
| Staff<br>System<br>Dashboard                            |                                        | Stored Searches Stored Selections Enroll New Student          |                             |
| Administrator<br>PT Administrator                       |                                        |                                                               |                             |
| ReportWorks                                             |                                        |                                                               |                             |

C PowerSchool - Windows Internet Explorer \_ ť 💌 🔯 😽 🗙 🚼 Google 🕒 🕞 🗢 🛄 http://powerschool wallingford.k12.ct.us/admin/home.html 3 File Edit View Favorites Tools Help x Google 👻 🚼 Search 📲 🎯 🔹 📲 🔹 🙋 Share 🛛 🔊 🐨 🤍 Sidewiki 🔹 🕉 Check 🔹 🌺 🔍 🔹 🔘 Sign In 🔹 🗙 🍖 Convert 🔹 🔂 Sele 🚖 Favorites 🛛 😤 🔊 Web Slice Gallery 🔹 🟠 🔹 🔝 诺 🚔 🔹 Page 🔹 Safety 🔹 Tools 🔹 🔞 PowerSchool School: District Office **PowerSchool** Logout ? Term: 10-11 Semester 2 5 PM] Backus, Randy (Last Login Functions Search Students Attendance Daily Bulletin Enrollment Summary Master Schedule PowerLunch Reports Special Functions Teacher Schedules 9 ſ View Field List How to Search Browse Students A B C D E F G H 1 J K L M N O P Q R S T U V W X Y Z PK3 PK4 K 1 2 3 4 5 6 7 8 9 10 11 12 M FAII Setup District Personalize Staff Other Options Staff System Dashboard Administrator PT Administrator ReportWorks Stored Searches Stored Selections Enroll New Student PEARSON Copyright® 2005 - 2009 Pearson Education, Inc., or its affiliate(s). All rights reserved

To log out, click on the Logout button in the right.

Once you have been logged off you'll see the main login screen again.

## How to access PowerSchool.

| 🖉 PowerSchool - Windows Internet Explorer                                                                                              |                           |
|----------------------------------------------------------------------------------------------------|---------------------------|
| 🔄 💿 🗢 🖳 http://powerschool.wallingford.k12.ct.us/admin/pw.html                                                                         | 🗾 🗟 🐓 🗙 🔀 Google          |
| File Edit View Favorites Tools Help<br><b>x Google y</b> Search <b>* a a a b a b a c b b a c c b b a c c b b b c c c c c c c c c c</b> | All Check + >> 🔌 + 🔵 Sigr |
| 🚖 Favorites 🛛 👍 🔊 Web Slice Gallery 👻                                                                                                  |                           |
| PowerSchool                                                                                                    | 🟠 • 🗟 - 🖂 🖷               |
| PowerSchool                                                                                                    |                           |
| 3/22/2010 1:12 PM 6.0.1                                                                                                    | Entor                     |
|                                                                                                    | ATTACK .                  |

You can now close/exit your browser.

## It is important that you log off before closing out your browser.